## Day 10 Worksheet | Nascent Sequencing : Tfit Author: Rutendo F. Sigauke (Adapted from Margaret Gruca SR2019)

## Overview

This worksheet assumes the samples have gone through QC processing. We will learn how to annotate our nascent data using FStitch and Tfit. The bidirectional regions called can be used as input into downstream analysis pipelines. We will cover the basics of Motif Displacement Score (MDS) and Transcription Factor Enrichment Analysis (TFEA).

## Preprocessing alignment files for FStitch and Tfit

- Filter out low-quality reads and multi mapping reads from bam files
- Generate input bedgraph coverage files

## Introduction to Tfit

Below is the basic command you will need to use to run Tfit. You will need to specify a few files:

- Specify path to Tfit executable
- Add path to the Tfit configuration file
- Add path to input bedgraph files

The basic argument to run Tfit is:

```
$ mpirun -np 1 -host ${SLURM_JOB_NODELIST} tfit_path bidir
-config tfit_config -ij sample.bedGraph -N sample_id -o
output_dir
```

### Tfit returns four output files:

- sample\_id.log
  - Log file with summaries of the run
- sample\_id\_prelim\_bidir\_hits.bed
  - Preliminary bidirectional calls
- sample\_id\_bidir\_predictions.bed
  - Final bidirectional regions called Tfit
- sample\_id\_models\_MLE.tsv
  - Specific parameter values for all bidirectionals

For each predicted bidirectional, information about the center (mu), strand bias (pi), pausing probability (omega) and variance (sigma) are outputed in the sample\_id\_bidir\_predictions.bed and sample\_id\_bidir\_predictions.bed files.

mu : center of the bidirectional transcript sigma : the variance in RNA polymerase II loading lambda : the entry length or amount of skew pi : the strand bias, probability of forward strand data point omega : the pausing probability, how much bidirectional signal to elongation/noise signal

## **Running Tfit**

- 1. Log into the AWS
- 2. Create a working directory for day10 in scratch

\$ mkdir -p /scratch/Users/<YourUsername>/day10

3. Create a scrpts directory inside day10

\$ mkdir -p /scratch/Users/<YourUsername>/day10/scripts

[rutendos@ip-172-31-38-192 ~]\$ mkdir -p /scratch/Users/rutendos/day10 [rutendos@ip-172-31-38-192 ~]\$ mkdir -p /scratch/Users/rutendos/day10/scripts

[[rutendos@ip-172-31-38-192 ~]\$ ls /scratch/Users/rutendos/day10/ scripts

4. Moving and editing Tfit script

```
$ cp
/scratch/Shares/public/sread2021/scripts/day10/Tfit_ex
ample.sbatch
/scratch/Users/<YourUsername>/day10/scripts
```

```
[rutendos@ip-172-31-38-192 scripts]$ ls
[rutendos@ip-172-31-38-192 scripts]$ cp /scratch/Shares/public/sread2021/scripts/
day10/Tfit_example.sbatch /scratch/Users/rutendos/day10/scripts
[rutendos@ip-172-31-38-192 scripts]$ ls
Tfit_example.sbatch
```

5. Edit the script with paths to your respective day10 scratch directories

```
#!/bin/bash
#SBATCH --time=00:15:00 # Time limit hrs:min:sec
#SBATCH --output=/scratch/Users/rutendos/eofiles/dmso_rep1.chr1_Tfit.%j.out
#SBATCH --error=/scratch/Users/rutendos/eofiles/dmso_rep1.chr1_Tfit.%j.err
#load modules
module load mpi/openmpi-x86_64
module load acc/7.1.0
module load bedtools/2.25.0
#Initiate paths and variables
outdir=/scratch/Users/rutendos/day10
rootname=dmso_rep1.chr21
bdgraphdir=/scratch/Shares/public/sread2021/cookingShow/day8/bedgraph_groseq
printf "\nfastq Directory: $INDIR"
printf "\nOutput Directory: $OUTDIR"
printf "\nRun on: $(hostname)"
printf "\nRun from: $(pwd)"
printf "\nScript: $0\n"
printf "\nYou've requested $SLURM_CPUS_ON_NODE core(s).\n"
date
export OMP_NUM_THREADS=4
echo $OMP_NUM_THREADS
echo $SLURM_JOB_NODELIST
mkdir -p $outdir
mkdir -p ${outdir}/tfit_out
tfit_outdir=${outdir}/tfit_out
bg_file=${bdgraphdir}/${rootname}.bedGraph
Tfitdir=/scratch/Shares/public/sread2021/algorithms/Tfit_2017
src=${Tfitdir}/src/Tfit
config_file=${Tfitdir}/config_files/config_file.txt
cmd="mpirun -np 1 -host ${SLURM_JOB_NODELIST}"
$cmd $src bidir -ij $bg_file -o $tfit_outdir -N ${rootname} -MLE 1
```

6. Run the tfit script (the script should be done running in 3 minutes).

\$ sbatch Tfit example.sbatch

Your output files will be in

/scratch/Users/<YourUsername>/day10/tfit\_out

#### 7. Once the run is done, we can visualize the called regions in IGV

- a. Open X2GO
- b. Load hg38 genome
- c. Load bedgraph file from
   /scratch/Shares/public/sread2021/cookingShow/day8/bedg
   raph groseq/dmso rep1.chr21.bedGraph

# d. Load Tfit bidirectionals from /scratch/Users/<YourUsername>/day10/tfit\_out/dmso\_rep1 .chr21-1\_prelim\_bidir\_hits.bed

/scratch/Users/<YourUsername>/day10/tfit\_out/dmso\_rep1
.chr21-1\_bidir\_predictions.bed

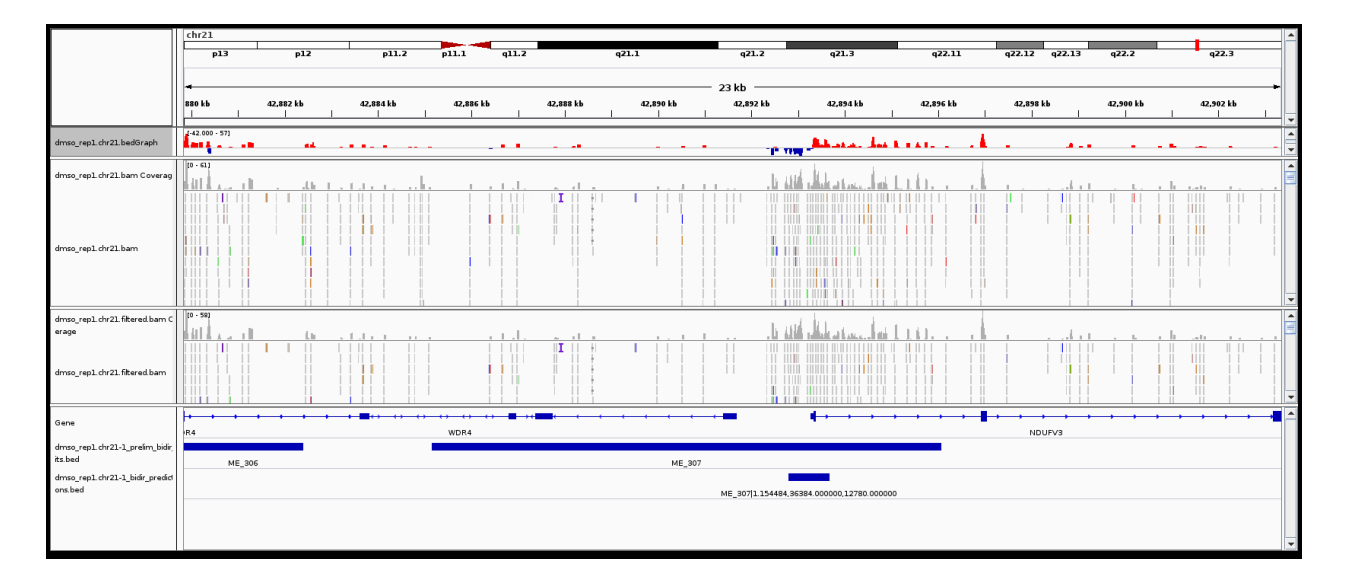